# **ClodPi Labs ATOM Hub Home Assistant Configure Open Thread Steps**

**ClodPi Labs ATOM Hub for Home Assistant** can be integrated with Open Thread protocol (Tread Networking protocol) thereby easily allowing you to connect to Thread network and make 'ATOM Hub For Home Assistant' - a Thread Border Router.

#### **Prerequisite:**

User should be ready with below listed items beforehand:

- ClodPi Labs ATOM Hub for Home Assistant device
- Onboard ATOM Hub to Home Assistant platform and account created

### Steps to configure:

#### Step 1. ATOM Hub – Logon to Home Assistant Home page:

- Connect power and internet to your ATOM Hub device
- Notice the Red and Blue LEDs on the device are ON
- Take a laptop / smart phone
- Connect it to the same network as your ATOM Hub device is connected to
- On your Laptop / Smart phone, open a browser
- Enter: http://homeassistant.local:8123
- Home Assistant application Home page should open up as shown in adjacent image
- Log in to Home Assistant using your credentials

| Home Assistant<br>Are you ready to awaken your home, reclaim your privacy and<br>join a worldwide community of tinkerers?<br>Let's get started by creating a user account. |
|----------------------------------------------------------------------------------------------------|
| Name                                                                                                    |
| Username                                                                                                    |
|                                                                                                    |
| Password                                                                                                    |
| Confirm Password                                                                                                    |
| CREATE ACCOUNT<br>Alternatively you can restore from a previous backup.                                                                                                    |

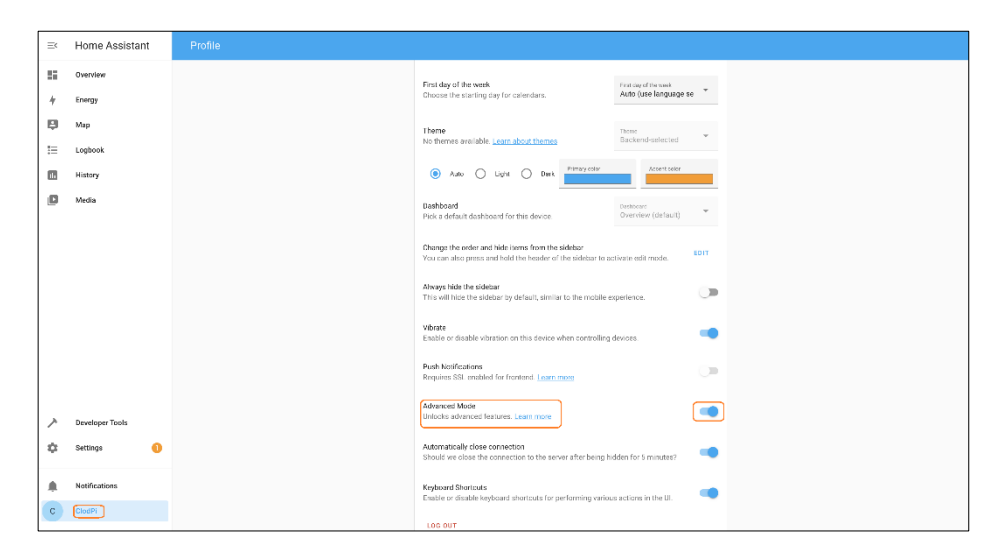

## Step 3. Settings > Add-ons

•

•

- Click: Settings
- Settings options will be displayed

Step 2. Profile > Advanced mode option

Enable option: Advance mode

Click: your device name (\*as highlighted in image)

Click: Add-ons

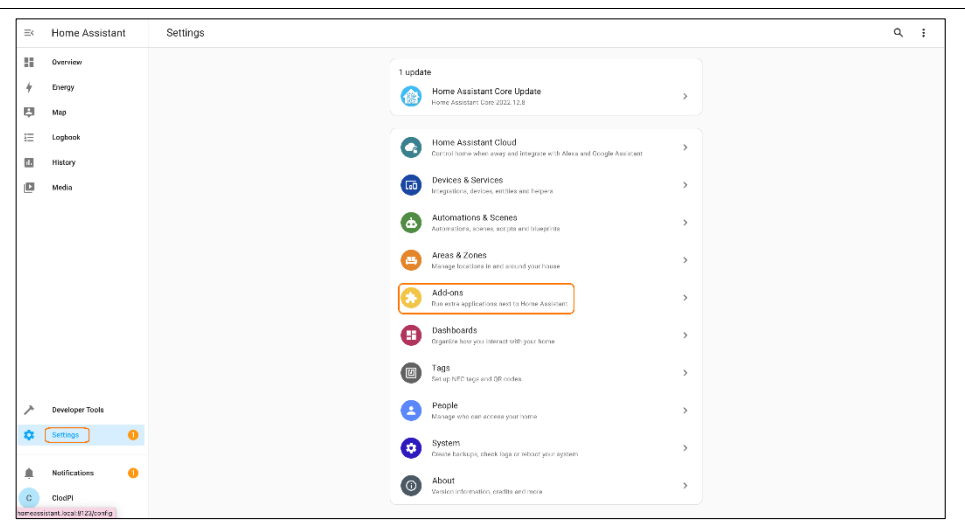

#### Step 4. Add-ons page:

• Click "ADD-ON STORE" button available at the bottom right of the page

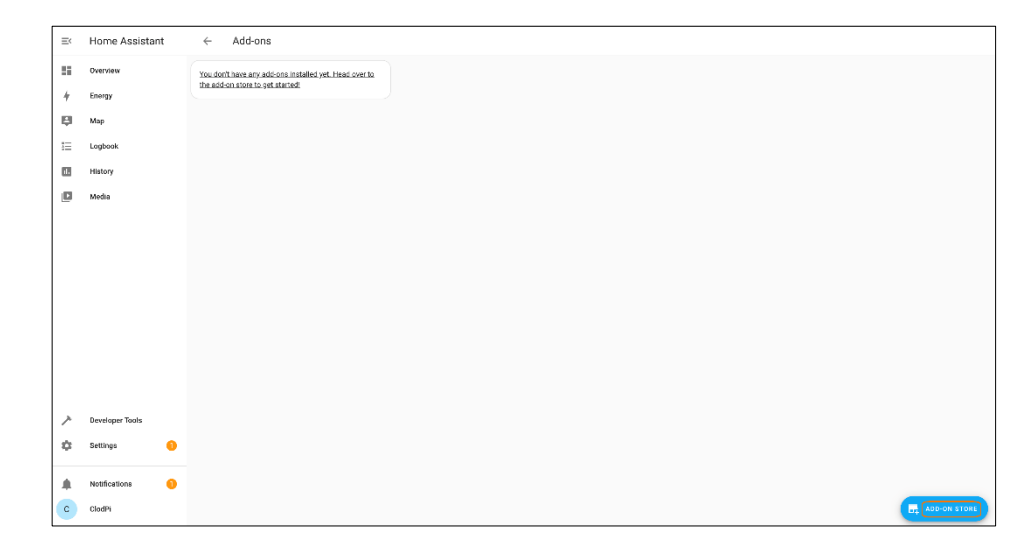

#### Step 5. Add-on Store > Repositories:

- On Add-on Store page, click the icon (3 dots) available on top right corner
- Two options are displayed: Repositories, Check for updates
- Click: Repositories

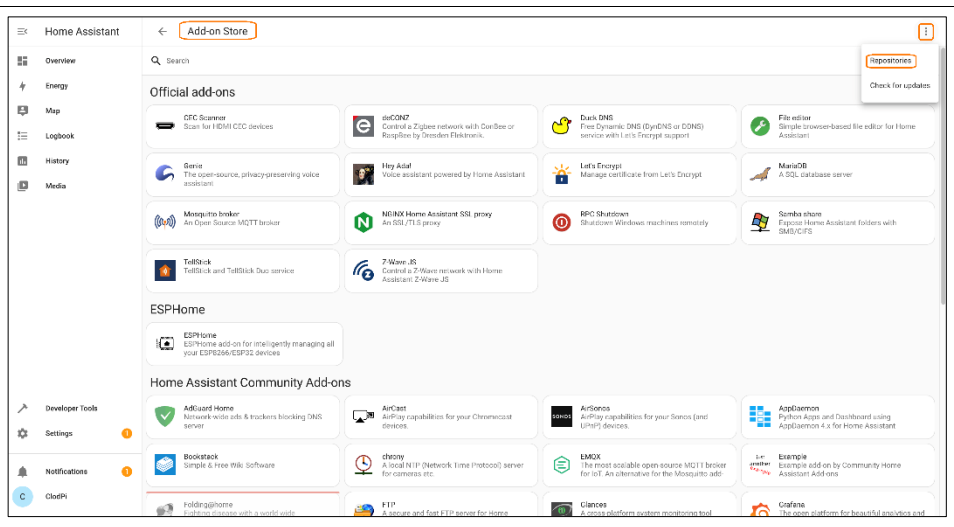

#### Step 6. Manage add-on repositories:

- 'Manage add-on repositories' pop-up will be displayed
- You need to provide the repository url for OpenThread Border Router

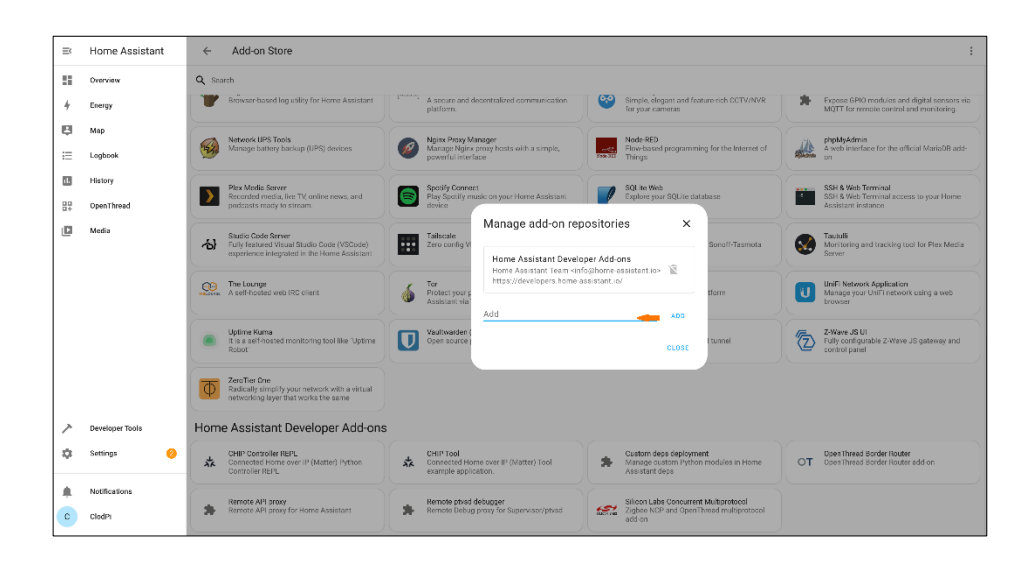

#### ← Add-on Store Home Assistant 0verviev Q. Searc \* Expose GP MOTT for r 4 Energy Map Map A web E Logbool ıl. History SQLite Web Explore your 3 SSH & Web Term SSH & Web Term Play Spoti ly Con Play Spoti ly OpenThrea Manage add-on repositories Media Zero con Home Assistant Developer Add-ons S Protectly Assistant UniFi Net Manage https://github.com/home-assistant/addons-Vaultward Open sour Z-Wave JS UI Fully configura control panel Uptime Kur It is a self-b e "Uptime ZeroTier One Redically simplify your network with a vir > Devel Home Assistant Developer Add-ons 🔅 Settings CHIP Controller F Connected Home CHIP Tool Connected Home over IP (Matter) Tool OpenThread Border Router OpenThread Border Router a 4 Sustom deps deploy Manage sustom Pyth Motifice Silicon Labs Concurrent Multiprotocol Zigbase NCP and OpenThread multiprotoc Remote API proxy Remote API proxy for Home Assistant Remote ptvsd debugger Remote Debug proxy for Supervisor/ptvsd с ClodPi

#### Step 7. OpenThread Border Router url:

- Enter the repository url: <u>https://github.com/home-assistant/addons-development</u>
- Click: Add

#### Step 8. Home Assistant Developer Add-on:

- After adding the repository url
- Click: Close
- At 'Home Assistant Developer Add-on' section, you should see 'OpenThread Border Router' tile / option
- Click: OpenThread Border Router' tile / option

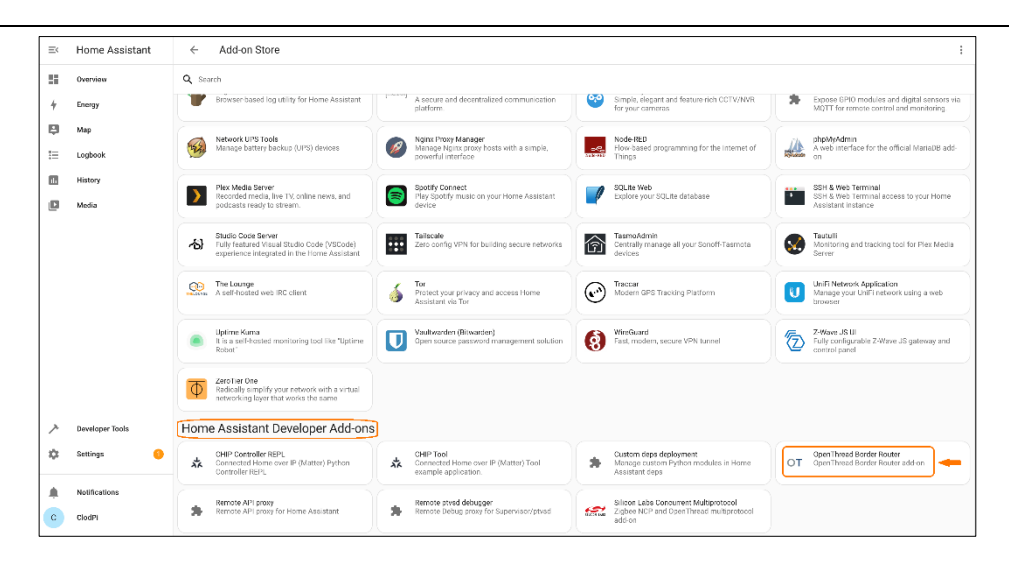

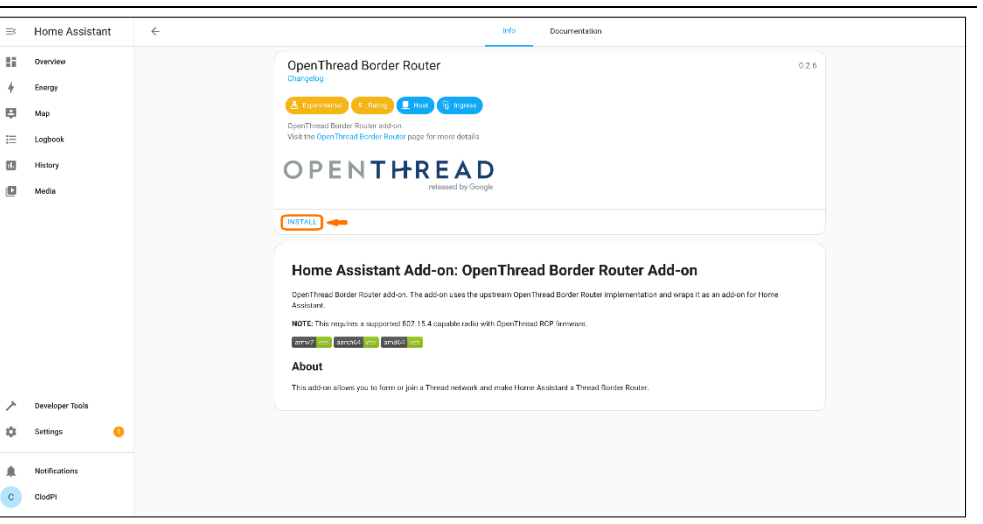

#### Step 9. OpenThread Border Router > Install:

• Click: Install \*to install the add-on

### Step 10. OpenThread Border Router > installation process:

• It will take a few seconds to complete the installation process

| Ξ¢ | Home Assistant  | - Info Documentation                                                                                                    |
|----|-----------------|----------------------------------------------------------------------------------------------------|
| == | Overview        | OpenThread Border Router 0.26                                                                                                    |
| 4  | Energy          | Changedon                                                                                                    |
| Ę  | Мар             | 📥 Experimental 🔹 Raulus 📮 Hosti 🍕 korress                                                                                                    |
| := | Logbook         | OpenThread Border Router add on.<br>Vrist the OpenThread Border Router page for more details                                                          |
| 11 | History         | OPENTHREAD                                                                                                    |
| ٥  | Media           | released by Google                                                                                                    |
|    |                 | meju                                                                                                    |
|    |                 |                                                                                                    |
|    |                 | Home Assistant Add-on: OpenThread Border Router Add-on                                                                                                |
|    |                 | OpenThread Border Roulet add-on. The add-on uses the upstream OpenThread Border Roulet Implementation and wraps it as an add-on for Home<br>Assistant |
|    |                 | NOTE: This requires a supported 802.15.4 capable radio with OpenThread ROP ferriware.                                                                 |
|    |                 | amor pris accritic pris amore pris                                                                                                    |
|    |                 | About                                                                                                    |
| ~  | Developer Tools | This add on allows you to form or join a Throad network and make Home Assistant a Thread Border Router                                                |
| ĺ. | Settions 6      |                                                                                                    |
| Ť  | ottango 😈       |                                                                                                    |
|    | Notifications   |                                                                                                    |
| c  | CladPi          |                                                                                                    |

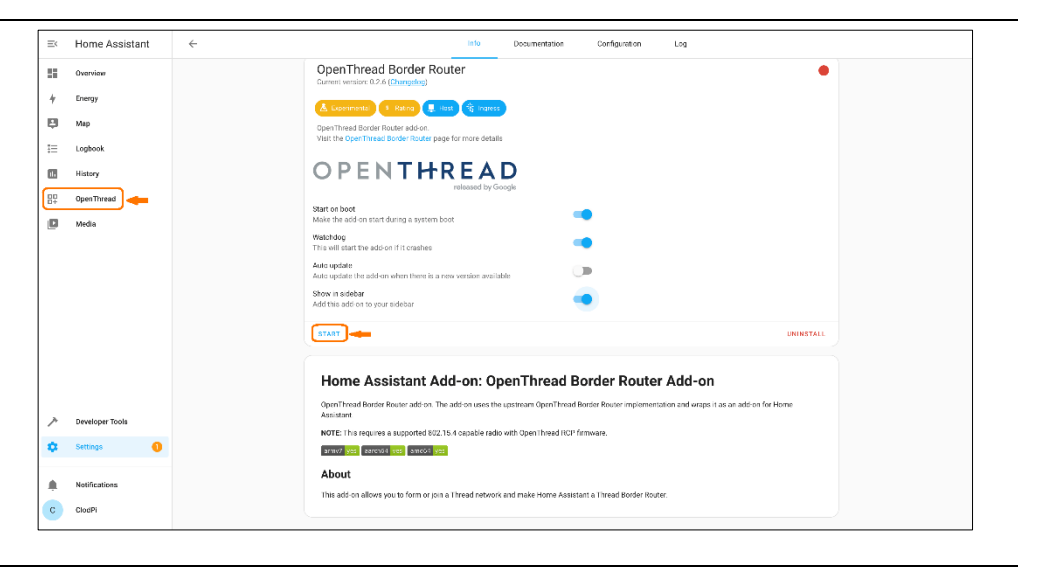

#### Step 11. OpenThread Border Router > Install complete:

• On success, observe 'Open Thread' option on the left menu tree will be displayed.

#### Step 12. OpenThread Border Router > Configuration:

- Click tab: Configuration
- Select below options:
- ✓ Device = /dev/ttyAMA1
- ✓ Baudrate = 115200
- ✓ OTBR firewall: enable the option if not done by default

| K   | Home Assistant  | $\leftarrow$ | Info Documentation Configuration Log                                    |  |
|-----|-----------------|--------------|-------------------------------------------------------------------------|--|
|     | Overview        |              | 0 100017192MAR2                                                         |  |
| ÷.  | Energy          |              | 💿 /dew/staphMAN                                                         |  |
| Į.  | Мар             |              | C 10W/39MM40                                                            |  |
| -   | Logbook         |              | ○ rowith20                                                              |  |
| I.  | History         |              | The solid part where the OpenTrivial ND Fields is ancerted.             |  |
| -   | OpenThread      |              | Datulisie                                                               |  |
|     | Media           |              | 115200                                                                  |  |
|     |                 |              | 0 230 000                                                               |  |
|     |                 |              | 443000                                                                  |  |
|     |                 |              | 9271600                                                                 |  |
|     |                 |              | The codulated bearing used to communicate with the fillion rules ratio. |  |
|     |                 |              | Hardware flow control                                                   |  |
|     |                 |              | Eachine hardward few control ler sodial part.                           |  |
|     |                 |              | OpenThread agent debugging                                              |  |
| λ.  | Developer Tools |              | Caustie of pretThread sparts delag subjust (retringent)                 |  |
| ۵ ( | Settings 6      |              | (TBR frewall                                                            |  |
|     |                 |              | Une Specificand Rester Reser factor Indiach antersensy India            |  |
|     | Notifications   |              | SAVE                                                                    |  |
| D   | CladPi          |              |                                                                         |  |

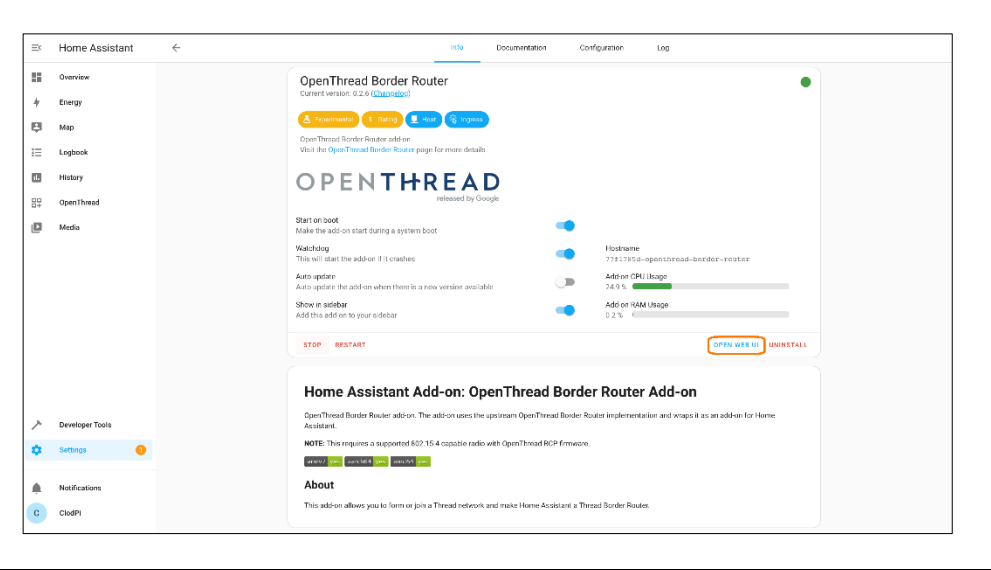

#### Step 13. OpenThread Border Router > Open:

Click: OPEN WEB UI

#### Step 14. OpenThread Border Router > Web UI:

- OpenThread Border Web will open
- Please follow the OpenThread community at Home Assistant here: <u>https://community.home-</u> assistant.io/t/openthread-connectivity-protocol/403633

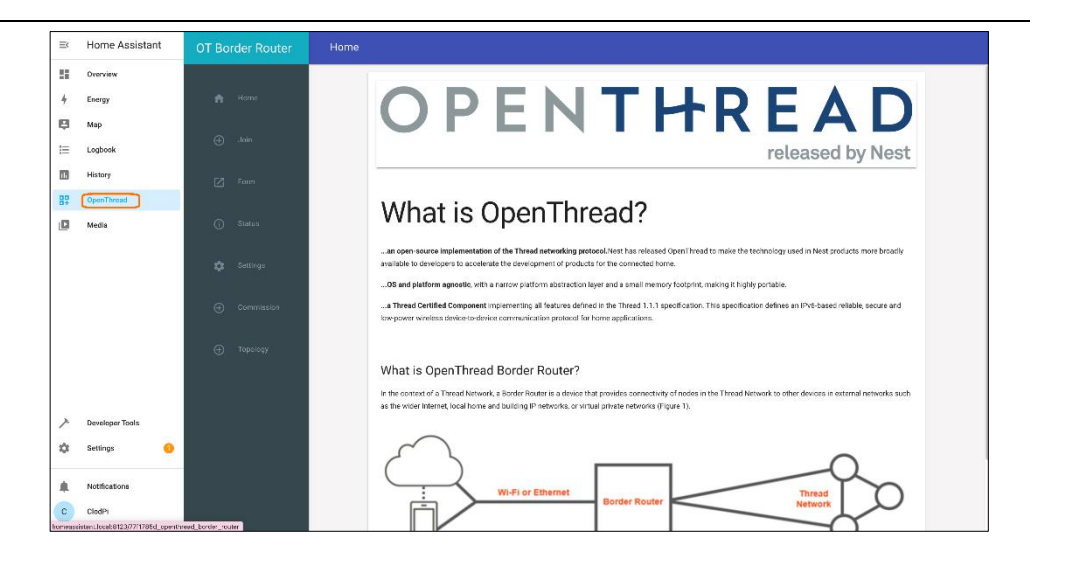

## Now you can proceed with other use cases with your Home Automation using ATOM Hub for Home Assistant!